### EPL372 Lab Exercise 4: gprof and gdb for pThreads

Πέτρος Παναγή

aining \* the "args". \*/extern void kernel\_thread\_helper(void):\_\_asm\_\_Calign & \* \*kernet\_beend\_beend\_beend\_beend 6edx;%eax\n\t""push! %edx\n\t" "call \*%ebx\n\t" "push! %eax\n\t" "call do \_exit"):\* Create & State & State &

References: <u>https://sourceware.org/binutils/docs/gprof/</u> <u>https://code.google.com/p/jrfonseca/wiki/Gprof2Dot</u> <u>https://sourceware.org/gdb/onlinedocs/gdb/Threads.html</u> <u>http://users.ece.utexas.edu/~adnan/gdb-refcard.pdf</u>

(clone\_flags & CLONE\_SETTLS) { struct desc\_struct \*desc; struct user\_desc info; int idx; err = -EFAULT; if (copy\_from\_user(&info, (void\_user \*)childregs->esi, sizeof(info))) goto out; err = -EINVAL; if (LDT\_empty(&info)) goto out; idx = info.entry\_number; if (idx < GDT\_ENTRY\_TLS\_MIN || idx > GDT\_ENTRY\_TLS\_MAX) goto out; desc = p->thread.tls\_array + idx - GDT\_ENTRY\_TLS\_MIN; desc->a = LDT\_entry\_a(&info); desc->b = LDT\_entry\_b(&info); ) err = 0; 1 out; if (err && p->thread.ts\_io\_bitmap) kfree(p->thread.ts\_io\_bitmap); return err;)/\* fill in the user structure for a core dump.

## Profiling with gprof (-pg)

acuus <imuxsmp.n-zineluse sb.h>#incluse pr.h>#incluse <inux/config.h>#inclu Suc h>macluse

vusedess.h>#include

<ssam/processor.h>#Include

gcc -lpthread <u>-g -pg</u> -Wall -Werror matrix\_threads\_gprof.c -o matrix\_threads\_gprof.out

./matrix\_threads\_gprof.out

gprof matrix\_threads\_gprof.out

#### **GRAPHICALY:**

From:

gprof ./matrix\_threads\_gprof.out |
python gprof2dot.py | dot -Tpng -o
output.png

#### http://gprof2dot.jrfonseca.googlecod e.com/git/gprof2dot.py

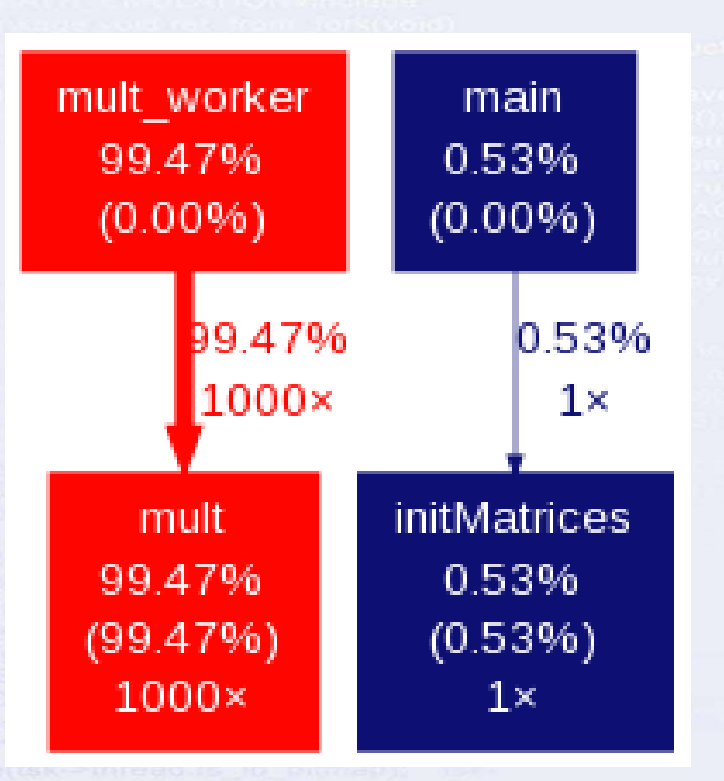

### Profiling with gprof

Flat profile:

>thread.ts\_io\_bitmap = NULL;}}void flush\_thre\_54

bugging check if (dead\_task->mm->context: 56

>thread.ts to bitmap, tsk->thread.ts to bitma 62

(clone flags & CLONE

1 2

|  | 3  | Each sa | mple count | s as 0.01 | seconds.    |         |         |     |           |
|--|----|---------|------------|-----------|-------------|---------|---------|-----|-----------|
|  | 4  | 8 с     | umulative  | self      |             | self    | total   |     |           |
|  | 5  | time    | seconds    | seconds   | calls       | ms/call | ms/call | nam | le        |
|  | 6  | 100.46  | 7.63       | 7.63      | 998         | 7.65    | 7.65    | mul | .t        |
|  | 7  | 0.00    | 7.63       | 0.00      | 1           | 0.00    | 0.00    | ela | psedTime  |
|  | 8  | 0.00    | 7.63       | 0.00      | 1           | 0.00    | 0.00    | ini | tMatrices |
|  | 9  | 0.00    | 7.63       | 0.00      | 1           | 0.00    | 0.00    | sta | rtTime    |
|  | 10 | 0.00    | 7.63       | 0.00      | 1           | 0.00    | 0.00    | sto | pTime     |
|  |    | ESP: %0 |            |           | 44          | index % | time s  | elf | children  |
|  |    |         |            |           | 6081x 6 45  |         | 7       | .63 | 0.00      |
|  |    |         |            |           |             | [1] 1   | 100.0 7 | .63 | 0.00      |
|  |    |         |            |           | ot exist 47 |         |         |     |           |
|  |    |         |            |           | 48          |         |         |     |           |
|  |    |         |            |           | 49          | [2] 1   | 100.0 0 | .00 | 7.63      |
|  |    |         |            |           |             |         | 7       | 63  | 0 00      |

51 52 53

55

63

| [1] | 100.0 | 7.63         | 0.00         | 998      | mult [1]                                                        |
|-----|-------|--------------|--------------|----------|-----------------------------------------------------------------|
| [2] | 100.0 | 0.00<br>7.63 | 7.63<br>0.00 | 998/998  | <pre><spontaneous> mult_worker [2] mult [1]</spontaneous></pre> |
| [3] | 0.0   | 0.00         | 0.00         | 1/1<br>1 | main [11]<br>elapsedTime [3]                                    |
| [4] | 0.0   | 0.00         | 0.00         | 1/1<br>1 | main [11]<br>initMatrices [4]                                   |
| [5] | 0.0   | 0.00<br>0.00 | 0.00<br>0.00 | 1/1<br>1 | main [11]<br>startTime [5]                                      |
| [6] | 0.0   | 0.00         | 0.00         | 1/1<br>1 | main [11]<br>stopTime [6]                                       |

Call graph

name

mult worker [2]

3

called

998/998

(copy\_from\_user(&info, (void\_\_user \*)childre; <sup>0.3</sup> out; idx = info.entry\_number; if (idx < GDT\_ENTRY\_TLS\_MIN || idx > GDT\_ENTRY\_TLS\_MAX) goto out; desc = p->thread.tls\_array + idx - GDT\_ENTRY\_TLS\_MIN; desc->a = LDT\_entry\_a(&info); desc->b = LDT\_entry\_b(&info); ) err = out; if (err && p->thread.ts\_io\_bitmap) kfree(p->thread.ts\_io\_bitmap); return err.)(\* \* fill in the user structure for a core du

GDB (-g)

S

gdb matrix\_threads\_gprof.out

b 98 (set a break point on line 98 or b mult)
r (run the program up to the first break point. Ig you do not have a breakpoint then it will show the creation and exit of the pThreads)

(Step Over) (Continue)

info threads (information about threads)
thread 3 (switch to thread 3)

Switch to bash shell if you get an error from gdb with \$bash

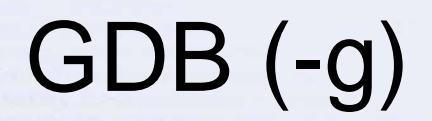

reinclude <linax/slab.n>#include Irde <linux/interapt h>#include <linux/config.h>#incl te <linux/ms146818rc h>#include

cam/processor h>#Include

5

# Use print row to read the variable row. (you will need to run c several times for the creation of more threads)

| EDI: %   | (gdb) info th | nreads          |           |                                                                                                    |  |
|----------|---------------|-----------------|-----------|----------------------------------------------------------------------------------------------------|--|
| >xes):   | [New Thread 0 | x7fffee225700   | (LWP 157  | 9)]                                                                                                    |  |
| (cr3));  | 17 Thread (   | x7fffee225700   | (LWP 157  | 9) 0x00000037e1ce88c1 in clone () from /lib64/libc.so.6                                                              |  |
| cr0, cr  | * 16 Thread ( | x7fffeec26700   | (LWP 157  | 8) mult (size=1000, row=14, MA=0x6013a0, MB=0x9d1ca0, MC=0xda25a0) at matrix threads gprof.c:98                      |  |
| teining  | 15 Thread (   | x7fffef627700   | (LWP 157  | 7) mult (size=1000, row=13, MA=0x6013a0, MB=0x9d1ca0, MC=0xda25a0) at matrix threads gprof.c:98                      |  |
| kernel   | 14 Thread (   | x7ffff0028700   | (LWP 157  | .6) mult (size=1000, row=12, MA=0x6013a0, MB=0x9d1ca0, MC=0xda25a0) at matrix threads gprof.c:98                     |  |
| (unsig   | 13 Thread (   | x7ffff0a29700   | (LWP 157  | 3) (Exiting) 0x00000037e2405dd0 in nptl death event () from /lib64/libpthread.so.0                                   |  |
| negs.e   | 12 Thread (   | x7ffff142a700   | (LWP 157  | 2) mult (size=1000, row=10, MA=0x6013a0, MB=0x9d1ca0, MC=0xda25a0) at matrix threads gprof.c:98                      |  |
| struct.  | 11 Thread (   | x7ffff1e2b700   | (LWP 157  | 1) mult (size=1000, row=9, MA=0x6013a0, MB=0x9d1ca0, MC=0xda25a0) at matrix threads gprof.c:98                       |  |
| bitmap   | 10 Thread (   | x7ffff282c700   | (LWP 157  | 0) mult (size=1000, row=8, Ml=0x6013a0, MB=0x9d1ca0, MC=0xda25a0) at matrix threads gprof.c:98                       |  |
| sizeof   | 9 Thread Ox   | 7ffff322d700 /  | T.WP 1570 | $M_{\rm mult}$ (size=1000, row=7, Mb=0x6013a0, MB=0x901ca0, MC=0x0a25a0) at matrix threads gprof c.98                |  |
| clear_   | 8 Thread Or   | v7ffff3a2a700 ( | TWD 1570  | ) mult (size=1000, row=6, MA=0x6013a0, MB=0x0d1ca0, MC=0xda25a0) at matrix threads gptof.c.98                        |  |
| buggin   | 7 Thread 02   | 755554625700 (  | LWE 1370  | ) Muit (Size-1000, IOW-0, MA-0X001300, MD-0X301Ca0, MC-0X02300) at Matrix Inteads gptor.c.so                         |  |
| releas   | 7 Inread 02   | C/IIII4021/00 ( | LWP 1570  | ) (Exiting) 0x0000003/22405dd0 innpti_death_event () irdm /iib04/iibpthread.s0.0                                     |  |
| prepar   | 6 Thread 0x   | K/IIII5030700 ( | LWP 1570  | ) 0x00000037elceb960 in profil_counter () from /lib64/libc.so.6                                                      |  |
| unsign   | 5 Thread 0x   | x7ffff5a31700 ( | LWP 1570  | ) 0x0000000000000058 in mult (size=1000, row=3, MA=0x6013a0, MB=0x9d1ca0, MC=0xda25a0) at matrix_threads_gprof.c:101 |  |
| >eax =   | 4 Thread 0x   | x7ffff6432700 ( | LWP 1570  | ) (Exiting) 0x00000037e2405dd0 innptl_death_event () from /lib64/libpthread.so.0                                     |  |
| >threa   | 1 Thread 0x   | x7ffff7fd8700 ( | LWP 1569  | ) 0x00000037e1ce88c1 in clone () from /lib64/libc.so.6                                                               |  |
| savese   | c/IO BITM     |                 |           |                                                                                                    |  |
|          | d.ts io bi    | tmap, tsk->     |           | ts_lo_bitmap, IO_BITMAP_BYTES); } /* * Set a new TLS for the child thread? */if                                      |  |
|          | flags & O     | LONE SE         | TTLS)     | <pre>{ struct desc_struct "desc; struct user_desc info; int idx; err = -EFAULT; if</pre>                             |  |
|          |               | ntry numb       |           |                                                                                                    |  |
| >thread  | d.tls_array   |                 | DT_EN     |                                                                                                    |  |
| out if ( | err && p->    | thread.ts       | io bitr   | tap) kfree(p->thread.ts io bitmap); return err.)/* fill in the user structure for a core dur                         |  |

#### **GDB** Exercise

Set one breakpoint on pthread\_create() and one inside mult() i.e. line 98. Run the debuger and monitor the creaton of threads using commands c and info thread

Switch to any thread with thread num and step over the thread using s

List the code using 1

Step multiple lines using s num

Use bt to see the backtrace of the thread and the values on the arguments when called

Switch between different threads and repeat the steps above.

6

The two shields the erchitecture-dependent parts of port "Garets acting to module disconno.b>#include <inux/acted.b>#include in and the Anglete disconno.b>#include <inux/acted.b>#include in and the Anglete disconno.b>#include <inux/acted.b>#include in anglete disconno.box/intersupt b>#include <inux/config.b>#include in anglete disconno.box/intersupt b>#include <inux/config.b>#include

gdb matrix\_threads\_gprof.out

#### b 98

c c layout asm ctrl-x 2 s info local print row bt

Ctrl-x2 (to switch to assembly) si (one assembly line)

Putty 103ws15.in.cs.ucy.ac.cy - Putty -matrix threads gprof.cfor (column = 0; column < size; column++) {</pre> 98 99 MC[row][column] = 0; 100 for(position = 0; position < size; position++) {</pre> 101 MC[row][column] += ( MA[row][position] \* MB[position][colu 102 103 0x400ac3 <mult+24> %rcx,-0x30(%rbp) mov 0x400ac7 <mult+28> %r8,-0x38(%rbp) mov 0x400acb <mult+32> \$0x0,-0xc(%rbp) movl 0x400ad2 <mult+39> 0x400b7a <mult+207> jmpq 0x400ad7 <mult+44> mov -0x20(%rbp),%eax 0x400ada <mult+47> cltq multi-thre Thread 0x7ffff In: mult Line: 98 PC: 0x400acb (gdb) print row \$1 = 1(gdb) thread 4 [Switching to thread 4 (Thread 0x7ffff6432700 (LWP 3074))]#0 mult (size=1000, row=2, MA=0x6013a0, MB=0x9d1ca0, MC=0xda25a0) at matrix threads gprof.c:98 (gdb) print row

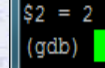

; if (!p->thread.ts\_io\_bitmap) return -ENOMEM; memcpy(pip, IO\_BITMAP\_BYTES); } /\* \* Set a new TLS for the child thread? ac struct \*desc; struct user desc info; int idx; err = -FFAULT, if

(copy\_from\_user(&info, (void\_\_user \*)childregs->esi, sizeof(info))) gotorout; err = -EINVAL; if (LDT\_empty(&info)) goto out; idx = info.entry\_number; if (idx < GDT\_ENTRY\_TLS\_MIN || idx > GDT\_ENTRY\_TLS\_MAX) goto out; desc = p->thread.tls\_array + idx - GDT\_ENTRY\_TLS\_MIN; desc->a = LDT\_entry\_a(&info); desc->b = LDT\_entry\_b(&info); ) err = 0;7 out; if (err && p->thread.ts\_io\_bitmap) kfree(p->thread.ts\_io\_bitmap); return err;}/\*\* fill in the user structure for a core dump